## **MODE OPÉRATOIRE** Créer un formulaire (une enquête) en ligne sur Google

Google vous permet de réaliser différents travaux en ligne, notamment des formulaires que vous pouvez ensuite envoyer via votre boîte Gmail et dont vous allez recevoir les réponses par le même biais.

### Accéder à la page Google documents

| Go  | ogle             |                | ×       | +           |          |       |         |            |              |                   |
|-----|------------------|----------------|---------|-------------|----------|-------|---------|------------|--------------|-------------------|
| ← → | C fi             | S ww           | /w.goog | le.fr       |          |       |         |            |              |                   |
| Web | Images           | Vidéos         | Maps    | Actualités  | Shopping | Gmail | plus +  |            |              |                   |
|     |                  |                |         |             |          |       | Traduct | tion       |              |                   |
| 4   | Affiche          | r la pag       | ge Goo  | gle         |          |       | Livres  |            |              |                   |
|     | ( <u>http://</u> | www.go         | ogle.fi | <u>·/</u> ) |          |       | Schola  | r          |              | 1                 |
| 4   | Clique           | sur <b>PI</b>  | us      |             |          |       | Blogs   |            | 0            |                   |
| 4   | Clique           | sur <b>D</b> e | ocume   | nts         |          |       | En tem  | ips réel   |              |                   |
|     |                  |                |         |             |          |       | YouTub  | be         |              |                   |
|     |                  |                |         |             |          |       | Agenda  | a          |              |                   |
|     |                  |                |         |             |          |       | Photos  |            |              |                   |
|     |                  |                |         |             |          |       | Docum   | ents dh    |              |                   |
|     |                  |                |         |             |          |       | Reader  | $\Box$     |              |                   |
|     |                  |                |         |             |          |       | Sites   |            | erche Google | J'ai de la chance |
|     |                  |                |         |             |          |       | Groupe  | S          |              |                   |
|     |                  |                |         |             |          |       | et enco | ore plus » |              |                   |

### Créer un compte Google

# Google documents

| Créez et partagez vos documents en ligne avec Google<br>Documents                                                                              | Connectez-vous à l'aide de votre<br>Compte Google                           |
|----------------------------------------------------------------------------------------------------|-----------------------------------------------------------------------------|
| • Importez vos fichiers depuis votre ordinateur : c'est simple et gratuit !                                                                    | E-mail:                                                                     |
| <ul> <li>Accessible où que vous soyez: consultez et modifiez vos documents à partir de<br/>n'importe quel ordinateur ou smartphone.</li> </ul> | Ex. : pat@example.com<br>Mot de passe :                                     |
| <ul> <li>Partagez votre travail : grâce à la collaboration en temps réel, vous gagnez en<br/>productivité.</li> </ul>                          | Rester connecté Connexion                                                   |
| Desumento Favillas de Précentations Dessina Farmulaires                                                                                        | Problème de connexion à votre compte ?                                      |
| <u>calcul</u>                                                                                                    |                                                                             |
| Essayez Google Docs                                                                                                    | Vous n'avez pas de compte<br>Google ?<br><u>Créez un compte maintenant.</u> |
| ©2011 Google - <u>Conditions</u> - <u>Règles de confidentialité</u> - <u>Ai</u>                                                                | ide                                                                         |

 Si vous n'avez pas créé votre compte, vous devez le créer Ce compte peut être créé avec n'importe quelle adresse électronique. Attention : le mot de passe doit comporter au moins 8 caractères Saisissez votre identifiant et votre mot de passe

Vous accédez alors à votre espace.

| Google Documents - Pag × +                                                                                                    |                                                                             |                                                                                                    |    |  |  |
|----------------------------------------------------------------------------------------------------|-----------------------------------------------------------------------------|----------------------------------------------------------------------------------------------------|----|--|--|
| ← → C 🔺 🔒 https://do                                                                                                    | C f https://docs.google.com/?hl=fr&tab=wo&authuser=0#home                   |                                                                                                    |    |  |  |
| E-mail Agenda Documents                                                                                                    | Photos Reader Web plus - franc                                              | :ois.debesson@ac-orleans-tours.fr +                                                                                                    | ۰  |  |  |
| Google documents                                                                                                    | Page d'accueil x Rechercher des documents V Parcourir la galerie de modèles |                                                                                                    |    |  |  |
| Créer un élément 🔻                                                                                                    | Documents ▼ Images et vidéos ▼ Autres options ▼                             |                                                                                                    | »  |  |  |
| Importer 🔻                                                                                                    | Trier par Dernière modification ▼ Affichage Liste▼                          | Enquête sur l'utilisation des fich                                                                                                    | he |  |  |
| Accueil                                                                                                    | MODIFIÉ IL Y A LONGTEMPS                                                    | Enquête sur l'utilisation des fiches sur les<br>fondamentaux en classe de terminale                                                                                                    | ٦  |  |  |
| Suivis 😭<br>Tous les éléments<br>Corbeille<br>M'appartenant<br>S Mes collections<br>Aucune collection<br>Collections partagées avec moi | n                                                                           | Restriction of the first of the first o | -  |  |  |
|                                                                                                    |                                                                             | Collections - Organiser                                                                                                    | 9  |  |  |
|                                                                                                    |                                                                             | Partage - Paramètres E<br>Non partagé<br>francois.debesson@ac-orleans-<br>tours.fr                                                                                                    | ∃  |  |  |

Accéder à la page de création d'un formulaire

- 4 Cliquer sur le bouton *Créer un élément*
- 4 Choisir Formulaire

| Créer un élément 🔻 |
|--------------------|
| Document           |
| Présentation       |
| Feuille de calcul  |
| Formulaire         |
| 🖸 Dessin           |
| Collection         |
| À partir du modèle |

Vous accédez à la page qui vous permettra de créer votre formulaire en ligne.

| Google Docur     | nents - Pag | 🗙 👼 Modifier le formulaire - [ 🗴 💶                                            |                                  |                          |                              |
|------------------|-------------|-------------------------------------------------------------------------------|----------------------------------|--------------------------|------------------------------|
| ← → C fi         | 🔒 http      | s://spreadsheets.google.com/spreadsheet/gform?hl=fr&key=tcVenkPYay-kWUhrQ0w   | rm0gQ&hI=fr#                     |                          | ☆ え                          |
| 🕂 Ajouter un élé | ment -      | Thème : Plain                                                                 | Envoyer ce formulaire par e-mail | Consulter les réponses 🔻 | Autres actions - Enregistrer |
| Formulair        | e sans f    | itre                                                                          |                                  |                          |                              |
| Vous pouvez      | ajouter du  | exte ou des informations pour aider les utilisateurs à remplir ce formulaire. |                                  |                          |                              |
| Intitulé de la   | question    | Exemple de question 1                                                         |                                  |                          | 26 💼                         |
| Texte de l'ai    | de          |                                                                               |                                  |                          |                              |
| Type de que      | stion       | Texte                                                                         |                                  |                          |                              |
| Réponse co       | ourte       |                                                                               |                                  |                          |                              |
| OK R             | endre cett  | e question obligatoire                                                        |                                  |                          |                              |
| Exemple de       | question 2  | ]                                                                             |                                  |                          |                              |

### Créer le formulaire

Il est conseillé de préparer le questionnaire avant et de numéroter les questions dans l'intitulé des questions. Les déplacements sont en effet possibles mais ne sont pas toujours faciles à réaliser.

| 🛉 Ajouter un élément 🔻  | Thème : Plain                |                      |                                                              |             |
|-------------------------|------------------------------|----------------------|--------------------------------------------------------------|-------------|
| Formulaire sans t       | itre                         |                      |                                                              |             |
| Vous pouvez ajouter du  | texte ou des informations po | ur aider les utilisa | iteurs à remplir ce formulaire.                              |             |
| Intitulé de la question | Example de question 1        | Vous                 | pouvez :                                                     |             |
| Texte de l'aide         |                              |                      | ajouter un texte de présenta                                 | tion du     |
| Type de question        | Texte                        |                      | rédiger une question,                                        |             |
| Réponse courte          |                              | -                    | ajouter de l'aide ou un comn<br>nécessaire,                  | nentaire si |
| OK Rendre cett          | e question obligatoire       |                      | choisir le type de question,<br>rendre obligatoire certaines | questions.  |

### **Les types de questions**

Pour choisir le type de question, cliquez sur la flèche pour afficher la liste déroulante.

| Texte                       | R |
|-----------------------------|---|
| Texte                       | h |
| Texte de paragraphe         |   |
| Choix multiples             |   |
| Cases à cocher              |   |
| Sélectionner dans une liste |   |
| Échelle                     |   |
| Grille                      |   |

Sept types de questions sont proposés :

*Texte* : une réponse courte dans un espace limité est attendue (un nom, un âge, une ville,...).

**Texte de paragraphe** : une réponse longue (quelques lignes) est attendue. **Choix multiple** : la personne interrogée choisit une des modalités de réponse proposées.

*Cases à cocher* : la personne interrogée choisit une ou plusieurs des modalités de réponse proposées.

**Sélectionner dans une liste** : la personne interrogée choisit une des modalités de réponse proposées dans une liste déroulante **Échelle** : la personne interrogée coche une case sur une échelle que vous

avez fixée (de 1 à 10 au maximum). *Grille* : la personne interrogée coche des cases dans un tableau proposant

pour plusieurs items les mêmes modalités de réponses..

### **L'interface des différents types de questions**

| Texte                                  |                   |  |  |  |
|----------------------------------------|-------------------|--|--|--|
| Intitulé de la<br>question             | 1. Question Texte |  |  |  |
| Texte de l'aide                        |                   |  |  |  |
| Type de question                       | Texte             |  |  |  |
| Réponse courte                         |                   |  |  |  |
| OK V Rendre cette question obligatoire |                   |  |  |  |

#### Texte de paragraphe

| -                                                                                                    |                                 |
|----------------------------------------------------------------------------------------------------|---------------------------------|
| Intitulé de la<br>question                                                                                      | 2. Question Texte de paragraphe |
| 4000000                                                                                                    |                                 |
| Texte de l'aide                                                                                                 |                                 |
| Type de question                                                                                                | Texte de paragraphe             |
|                                                                                                    |                                 |
| <b>,</b>                                                                                                    |                                 |
| 1                                                                                                    |                                 |
| i de la companya de la companya de la companya de la companya de la companya de la companya de la companya de l |                                 |
|                                                                                                    |                                 |
| Réponse longue                                                                                                  |                                 |
|                                                                                                    |                                 |
| i de la companya de la companya de la companya de la companya de la companya de la companya de la companya de l |                                 |
| 1                                                                                                    |                                 |
|                                                                                                    |                                 |
|                                                                                                    |                                 |

# OK Rendre cette question obligatoire

| Intitu     | ilé de la<br>ition                 | 3. Question Choix multiples                                 | ] |  |  |  |
|------------|------------------------------------|-------------------------------------------------------------|---|--|--|--|
|            |                                    |                                                             |   |  |  |  |
| Texte      | e de l'aide                        |                                                             |   |  |  |  |
| Туре       | de question                        | Choix multiples 📃 Ouvrir une page en fonction de la réponse |   |  |  |  |
| $\bigcirc$ | Option 1                           |                                                             | х |  |  |  |
| $\bigcirc$ | Option 2                           |                                                             | 3 |  |  |  |
| $\bigcirc$ | Option 3                           |                                                             | > |  |  |  |
|            | Cliquez pour ajouter une option    |                                                             |   |  |  |  |
| 0          | Autre : Réponse de l'utilisatet, x |                                                             |   |  |  |  |

### OK Rendre cette question obligatoire

#### Cases à cocher

|                          | 4. Question Cases à cocher                                                                                                    | Intitulé de la<br>question                     |
|--------------------------|----------------------------------------------------------------------------------------------------|------------------------------------------------|
|                          | de de la constancia de la constancia de la constancia de la constancia de la constancia de la constancia de la                                      | Texte de l'aide                                |
|                          | stion Cases à cocher 💌                                                                                                    | Type de questio                                |
|                          | 1                                                                                                    | Option 1                                       |
|                          | 2                                                                                                    | Option 2                                       |
| u <u>ajouter "Autre"</u> | pour ajouter une option                                                                                                    | Cliquez pou                                    |
| u <u>ajouter "</u>       | tion     Cases à cocher       I     Image: Cases à cocher       2     Image: Cases à cocher       pour ajouter une option     Image: Cases à cocher | Type de question Option 1 Option 2 Cliquez pou |

### OK Rendre cette question obligatoire

### Sélectionner dans une liste

| Intitulé de la<br>question | 5. Question Sélectionner dans une liste |   |
|----------------------------|-----------------------------------------|---|
| Texte de l'aide            |                                         |   |
| Type de question           | Sélectionner dans une liste 💌           |   |
| 1.                         | Option 1                                | × |
| 2.                         | Option 2                                | × |
| 3.                         | Option 3                                | × |
| 4.                         | Option 4                                | x |
|                            |                                         |   |
|                            |                                         |   |
| OK Rendre cett             | te question obligatoire                 |   |

### Échelle

| Intitulé de la              | 6. Question Echelle             |
|-----------------------------|---------------------------------|
| question<br>Texte de l'aide |                                 |
|                             |                                 |
| Type de question            | Echelle                         |
| Échelle 1 🖵 à 10            |                                 |
| Libellés - facultatif       |                                 |
| 1: Très faible              |                                 |
| 10: Très fort               |                                 |
| OK Rendre ce                | ette question obligatoire       |
| Grille                      |                                 |
| Intitulé de la<br>question  | 7. Question Grille              |
| Texte de l'aide             |                                 |
| Type de question            | Grille                          |
| Colonnes                    |                                 |
| Libellé de la               |                                 |
| colonne 1                   | D'accord                        |
| Libellé de la<br>colonne 2  | Plutôt d'accord                 |
| Libellé de la<br>colonne 3  | Plutôt pas d'accord             |
| Libellé de la<br>colonne 4  | Pas d'accord                    |
|                             |                                 |
| Libellé de la ligne 1       | Item 1                          |
| Libellé de la ligne 2       | Élément 2                       |
| Libellé de la ligne 3       | Élément 3                       |
| Libellé de la ligne 4       | Élément 4                       |
|                             | Cliquez pour ajouter une option |
|                             |                                 |

OK Rendre cette question obligatoire

### ↓ Les types de questions en mode « Conception »

| jouter un él                                                      | ément                   | t –                | т         | hèm       | e:F                  | Plain                       |   |   |   |                 |           |              |     |                        |              |
|-------------------------------------------------------------------|-------------------------|--------------------|-----------|-----------|----------------------|-----------------------------|---|---|---|-----------------|-----------|--------------|-----|------------------------|--------------|
|                                                                   |                         |                    |           |           |                      |                             |   |   |   |                 |           |              |     |                        |              |
| Essai                                                             |                         |                    |           |           |                      |                             |   |   |   |                 |           |              |     |                        |              |
| Ce questionn                                                      | naire a                 | po                 | ur ot     | ojecti    | f                    |                             |   |   |   |                 |           |              |     |                        |              |
|                                                                   |                         |                    |           |           |                      |                             |   |   |   |                 |           |              |     |                        |              |
|                                                                   |                         |                    |           |           |                      |                             |   |   |   |                 |           |              |     |                        |              |
| 1. Question                                                       | Texte                   | *                  | _         |           |                      |                             |   |   |   |                 |           |              |     |                        |              |
|                                                                   |                         |                    |           |           |                      |                             |   |   |   |                 |           |              |     |                        |              |
|                                                                   |                         |                    |           |           |                      |                             |   |   |   |                 |           |              |     |                        |              |
| 2. Question                                                       | Texte                   | de                 | para      | igrap     | ohe *                | ;                           |   |   |   |                 |           |              |     |                        |              |
|                                                                   |                         |                    |           |           |                      |                             |   |   |   |                 |           |              |     |                        |              |
|                                                                   |                         |                    |           |           |                      |                             |   |   |   |                 |           |              |     |                        |              |
|                                                                   |                         |                    |           |           |                      |                             |   |   |   |                 |           |              |     |                        |              |
|                                                                   |                         |                    |           |           |                      |                             |   |   |   |                 |           |              |     |                        |              |
| 3. Question                                                       | Choix                   | c mu               | ıltipl    | es        |                      |                             |   |   |   |                 |           |              |     |                        |              |
| Option                                                            | 1                       |                    |           |           |                      |                             |   |   |   |                 |           |              |     |                        |              |
| Option                                                            | 2                       |                    |           |           |                      |                             |   |   |   |                 |           |              |     |                        |              |
| Option                                                            | 3                       |                    |           |           |                      |                             |   |   |   |                 |           |              |     |                        |              |
| O Autre :                                                         |                         |                    |           |           |                      |                             |   |   |   |                 |           |              |     |                        |              |
| Option 2<br>5. Question<br>Option 1<br>6. Question<br>Très faible | 2<br>Sélec<br>Eche<br>1 | ctior<br>Ille<br>2 | iner<br>3 | dans<br>4 | 5<br>©               | e liste<br>6<br>©           | 7 | 8 | 9 | 10              | Très fort |              |     |                        |              |
|                                                                   |                         | -                  |           |           |                      |                             |   |   |   |                 |           |              |     |                        |              |
| 7. Question                                                       |                         |                    |           |           |                      |                             |   |   |   |                 |           |              |     |                        |              |
|                                                                   | Grille                  |                    |           |           |                      |                             |   |   |   |                 |           |              |     |                        |              |
|                                                                   | Grille                  | •                  |           |           |                      |                             |   |   | D | 'acco           | rd        | Plutôt d'acc | ord | Plutôt pas<br>d'accord | Pas d'accord |
|                                                                   | Grille                  | •                  |           |           | Iter                 | n 1                         |   |   | D | /acco           | rd        | Plutôt d'aco | ord | Plutôt pas<br>d'accord | Pas d'accord |
|                                                                   | Grille                  | •                  |           | Élé       | Iter                 | n 1<br>nt 2                 |   |   | D | /acco           | rd        | Plutôt d'acc | ord | Plutôt pas<br>d'accord | Pas d'accord |
|                                                                   | Grille                  | •                  |           | Élé       | Iter<br>émer<br>émer | n 1<br>nt 2<br>nt 3         |   |   | D | /acco<br>©<br>© | rd        | Plutôt d'acc | ord | Plutôt pas<br>d'accord | Pas d'accord |
|                                                                   | Grille                  | •                  |           | Élé       | Iter<br>émer<br>émer | m 1<br>nt 2<br>nt 3<br>nt 4 |   |   | D | ′acco<br>○<br>○ | rd        | Plutôt d'aco | ord | Plutôt pas<br>d'accord | Pas d'accord |

### ↓ Les types de questions en mode « Publication en ligne »

Vous pouvez visualisez le questionnaire tel qu'il apparaitra en ligne. Pour cela, cliquez sur le lien qui figure en bas de la page :

| formulaire publié | ici :  | https:                 | //spre                   | eadsh | eets.g | oogle | e.com | /sprea | adsheet/viev      | wform?formke           | y=dGNWZW5rUFIhe | ≥S1rV1\ |
|-------------------|--------|------------------------|--------------------------|-------|--------|-------|-------|--------|-------------------|------------------------|-----------------|---------|
| Essai             |        |                        |                          |       |        |       |       |        |                   |                        |                 |         |
| Ce questionna     | ire a  | pour                   | obje                     | ectif |        |       |       |        |                   |                        |                 |         |
| *Obligatoire      |        | -                      | 2                        |       |        |       |       |        |                   |                        |                 |         |
| 1. Question T     | Text   | e *                    |                          |       |        |       |       |        |                   |                        |                 |         |
|                   |        |                        |                          |       |        |       |       |        |                   |                        |                 |         |
|                   |        |                        |                          |       |        |       |       |        |                   |                        |                 |         |
| 2. Question T     | Text   | e de                   | para                     | agraj | ohe *  |       |       |        |                   |                        |                 |         |
|                   |        |                        |                          |       |        |       |       |        |                   |                        |                 |         |
|                   |        |                        |                          |       |        |       |       |        |                   |                        |                 |         |
|                   |        |                        |                          |       |        |       |       |        |                   |                        |                 |         |
|                   |        |                        |                          |       |        |       |       |        |                   |                        |                 |         |
|                   |        |                        |                          |       |        |       |       |        |                   |                        |                 |         |
| 3. Question C     | Choi   | ix mu                  | Itip                     | les   |        |       |       |        |                   |                        |                 |         |
| Option 1          |        |                        |                          |       |        |       |       |        |                   |                        |                 |         |
| Option 2          |        |                        |                          |       |        |       |       |        |                   |                        |                 |         |
| O Autre :         |        |                        |                          |       |        |       |       |        |                   |                        |                 |         |
|                   |        |                        |                          |       |        |       |       |        |                   |                        |                 |         |
| 4. Question C     | Case   | esà d                  | coch                     | er    |        |       |       |        |                   |                        |                 |         |
| Option 1          |        |                        |                          |       |        |       |       |        |                   |                        |                 |         |
| V Option 2        |        |                        |                          |       |        |       |       |        |                   |                        |                 |         |
| 5. Question §     | Séle   | ction                  | ner                      | dan   | s une  | list  | e     |        |                   |                        |                 |         |
| Option 1 👻        |        |                        |                          |       |        |       | -     |        |                   |                        |                 |         |
|                   |        |                        |                          |       |        |       |       |        |                   |                        |                 |         |
| 6. Question E     | Eche   | elle                   |                          |       |        | -     |       |        | 10                |                        |                 |         |
| Très faible       | 2      | . 3                    | 4                        | . 5   | 0      | (     | •     | 3      | M Très            | fort                   |                 |         |
|                   |        |                        |                          |       |        | 0     | 0     | 0      | 0.103             |                        |                 |         |
| 7. Question (     | Grille | е                      |                          |       |        |       |       |        |                   |                        |                 |         |
|                   |        |                        |                          |       | 0      | )'acc | ord   | d      | Plutôt<br>'accord | Plutôt pas<br>d'accord | Pas d'accord    |         |
|                   |        |                        |                          |       |        |       |       |        |                   |                        |                 |         |
|                   |        | lten                   | n 1                      |       |        | 0     |       |        | $\odot$           | $\odot$                | $\odot$         |         |
|                   | Ék     | lten<br>lémen          | n 1<br>t 2               |       |        | 0     |       |        | 0                 | 0                      | 0               |         |
|                   | Él     | lten<br>lémen<br>lémen | n 1<br>t 2<br>t 3        |       |        | 0     |       |        | ©<br>©            | 0                      | ©<br>©          |         |
|                   | Ék     | lten<br>lémen<br>lémen | n 1<br>t 2<br>t 3<br>t 4 |       |        | 0     |       |        | ©<br>©<br>©       | ©<br>©<br>©            | ©<br>©<br>©     |         |
|                   | Ék     | lten<br>lémen<br>lémen | n 1<br>t 2<br>t 3<br>t 4 |       |        |       |       |        | ©<br>©<br>©       | ©<br>©<br>©            | ©<br>©<br>©     |         |
| Envoyer           | Ék     | lten<br>lémen<br>lémen | n 1<br>t 2<br>t 3<br>t 4 |       |        |       |       |        | ©<br>©<br>©       | ©<br>©<br>©            | ©<br>©<br>©     |         |

### **4** Ajouter une question

Pour ajouter une question, cliquez sur le bouton *Ajouter un élément*, puis choisissez le type de question à ajouter.

Ajouter un élément Questions Texte Texte de paragraphe Choix multiples Cases à cocher Sélectionner dans une liste Échelle Grille Autre En-tête de section Saut de page

### Déplacer une question

Vous pouvez déplacer une question à l'aide d'un glisser-poser (en mode « Conception).

Modifier, dupliquer ou supprimer une question

Il est possible à tout moment de :

- Modifier une question
- Dupliquer une question

Supprimer une question

**L** Enregistrer le formulaire

Cliquez sur le bouton *Enregistrer* afin de sauvegarder votre formulaire.

### Personnaliser un formulaire

Personnaliser l'affichage du questionnaire

Cliquez sur le bouton *Thème : Plain*, puis choisissez le thème de votre choix.

**4** Ajouter un En-tête de section

Vous pouvez ajouter un en-tête de section.

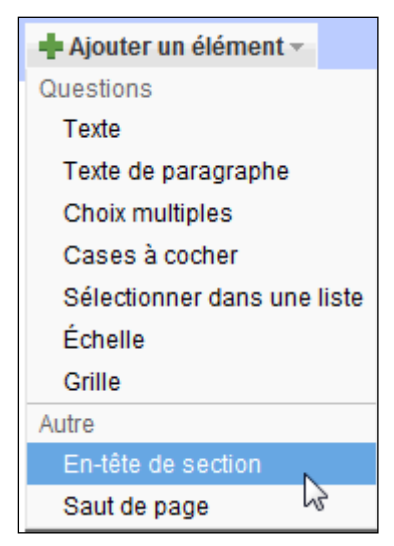

Par défaut, l'en-tête de section est placé en fin de questionnaire. Utilisez un glisser-poser pour le positionner là où vous le souhaiter.

Vous pouvez supprimer un en-tête de section comme pour une question.

### **4** Ajouter un Saut de page

De la même manière, vous pouvez ajouter un saut de page. C'est indispensable si vous souhaitez insérer des redirections vers une page. Le mieux est de créer un saut de page entre chaque question.

| 🕂 Ajouter un élément 🔻                  |
|-----------------------------------------|
| Questions                               |
| Texte                                   |
| Texte de paragraphe                     |
| Choix multiples                         |
| Cases à cocher                          |
| Sélectionner dans une liste             |
| Échelle                                 |
| Grille                                  |
| Autre                                   |
| En-tête de section                      |
| Saut de page                            |
| ~~~~~~~~~~~~~~~~~~~~~~~~~~~~~~~~~~~~~~~ |

Par défaut, le saut de page est placé en fin de questionnaire. Utilisez un glisser-poser pour le positionner là où vous le souhaiter.

Vous pouvez supprimer un saut de page comme pour une question.

4 Intégrer un formulaire dans un site web ou un blog

Cliquez sur le bouton Autres actions, puis choisissez Intégrer

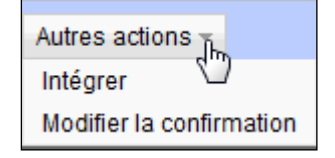

Le message ci-dessous apparait :

| Intégrer                                                                                                    | × |
|----------------------------------------------------------------------------------------------------|---|
| Collez ceci dans votre blog ou site Web :<br><iframe src="https://spreadsheets.google.com/embeddedform?formkey=dGNWZW5rUFIheS1</td> <td>]</td> | ] |
| Annuler                                                                                                    |   |

Copiez le lien et collez-le dans votre site web ou votre blog.

### **Modifier la confirmation**

Lorsque votre visiteur valide le formulaire il reçoit à l'écran la confirmation de son envoi. Vous pouvez personnaliser le texte de confirmation en allant sur **Autres actions** puis **Modifier la confirmation**.

| Modifier la confirmation                                                         | × |
|----------------------------------------------------------------------------------|---|
| Merci !                                                                          |   |
| Votre réponse a été enregistrée.                                                 |   |
|                                                                                  |   |
|                                                                                  |   |
| Publier le récapitulatif des réponses                                            |   |
| Contenu que les utilisateurs voient une fois qu'ils ont envoyé votre formulaire. |   |
| Enregistrer Annuler                                                              |   |

### Modifier un formulaire

Vous pouvez à tout moment modifier votre formulaire (avant la saisie des premières réponses). Pour cela connectez vous à votre compte Google afin d'accéder à la page d'accueil de votre compte puis choisissez le formulaire à modifier en cliquant dessus.

| Documents ▼ Images et vidéos ▼ Autres options ▼                                      |                                          |                  |
|--------------------------------------------------------------------------------------|------------------------------------------|------------------|
|                                                                                      | Trier par Dernière modification <b>v</b> | Affichage Liste▼ |
| MODIFIÉ AUJOURD'HUI                                                                  |                                          |                  |
| ☆ 🖬 Essai                                                                            |                                          |                  |
| MODIFIÉ IL Y A LONGTEMPS                                                             |                                          |                  |
| ☆ 🖬 Enquête sur l'utilisation des fiches sur les fondamentaux en classe de terminale |                                          |                  |

Vous accédez à votre formulaire en mode « Tableur » (feuille de calcul) :

| G     | ogle docum                      | ents 🕸 Essai 🛛 🔒     | Non partagé              |                                       |                                |                               |                                               |                        |                                | Enregistré il y a 5 mi            | nutes Enreg                       | istré                             |
|-------|---------------------------------|----------------------|--------------------------|---------------------------------------|--------------------------------|-------------------------------|-----------------------------------------------|------------------------|--------------------------------|-----------------------------------|-----------------------------------|-----------------------------------|
| Fichi | ier Édition Afficha             | ige Insertion Form   | at Données Outil         | s Formulaire (1)                      | Aide                           |                               |                                               |                        |                                |                                   |                                   |                                   |
| ā 1   | ro ∧a ( <u>®</u> • <u>≜</u> ) € | % 123 • 10pt •       | BAk <u>A</u> = 🗄 =       |                                       | Σ- 🥼 🝸                         |                               |                                               |                        |                                |                                   |                                   |                                   |
| Forn  | nule :                          |                      |                          |                                       |                                |                               |                                               |                        |                                |                                   |                                   | Afficher toutes les form          |
|       | A                               | В                    | С                        | D                                     | E                              | F                             | G                                             | н                      | I.                             | J                                 | к                                 | L                                 |
| 1     | Horodateur                      | 1.<br>Question Texte | Exemple de<br>question 2 | 2. Question<br>Texte de<br>paragraphe | 3. Question<br>Choix multiples | 4. Question<br>Cases à cocher | 5. Question<br>Sélectionner<br>dans une liste | 6. Question<br>Echelle | 7. Question Grille<br>[Item 1] | 7. Question Grille<br>[Élément 2] | 7. Question Grille<br>[Élément 3] | 7. Question Grille<br>[Élément 4] |
| 2     |                                 |                      |                          |                                       |                                |                               |                                               |                        |                                |                                   |                                   |                                   |
| 3     |                                 |                      |                          |                                       |                                |                               |                                               |                        |                                |                                   |                                   |                                   |
| 5     |                                 |                      |                          |                                       |                                |                               |                                               |                        |                                |                                   |                                   |                                   |

Pour passer en mode « Conception », cliquez sur *Formulaire (0)* dans la barre de menus. Choisissez l'option *Modifier le formulaire* :

| Formulaire (0)                  | Aide                                                                       |  |  |  |  |  |
|---------------------------------|----------------------------------------------------------------------------|--|--|--|--|--|
| Modifier le fo                  | ormulaire                                                                  |  |  |  |  |  |
| Envoyer le fo                   | ormulaire                                                                  |  |  |  |  |  |
| Accéder au<br>Intégrer le fo    | Accéder au formulaire en ligne<br>Intégrer le formulaire dans une page Web |  |  |  |  |  |
| Afficher le ré<br>✓ Acceptation | sumé des réponses<br>des réponses                                          |  |  |  |  |  |
| Supprimer le                    | e formulaire                                                               |  |  |  |  |  |

Votre formulaire s'affiche dans une nouvelle fenêtre. Vous pouvez le modifier.

Envoyer le questionnaire à renseigner par mèl

Vous pouvez envoyer votre formulaire à renseigner par mèl à partir du mode « Conception » ou du mode « Tableur ».

En mode « Conception », cliquez sur le bouton *Envoyer ce formulaire par e-mail*, en mode « Tableur », cliquez sur *Formulaire (0)* dans la barre de menus puis choisissez l'option *Envoyer le formulaire*. La boite de dialogue suivante s'affiche :

| Envoyer ce formulaire à d'autres utilisateurs                                                                                            | ×        |
|----------------------------------------------------------------------------------------------------|----------|
| À:                                                                                                    |          |
| Sélectionner dans mes contacts                                                                                                    |          |
| De : francois.debesson@ac-orleans-tours.fr <francois.debesson@ac-orleans-t< th=""><th>ours.fr&gt;</th></francois.debesson@ac-orleans-t<> | ours.fr> |
| Objet : Essai                                                                                                    |          |
| Inclure un formulaire dans l'e-mail                                                                                                    |          |
| Remarque : La description du formulaire est toujours incluse dans l'e-mail                                                               |          |
| Envoyer Annuler                                                                                                    |          |

Dans la zone  $\dot{A}$ :, saisissez l'adresse des personnes à interroger puis cliquer sur le bouton Envoyer. Vous recevrez alors un message du type :

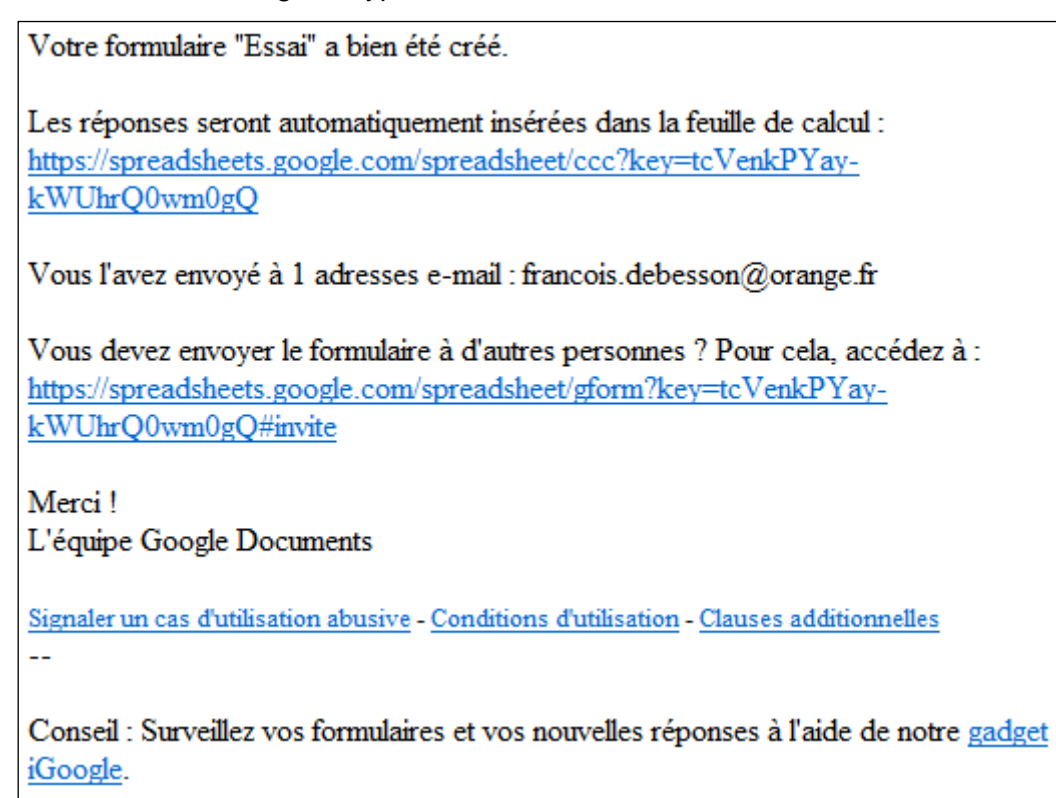

Les destinataires du message recevront un message du type suivant si l'option Inclure un formulaire dans l'e-mail a été cochée :

| Si vous rencontrez des difficultés pour afficher ou envoyer ce formulaire, complétez-le en ligne :<br>https://spreadsheets.google.com/spreadsheet/viewform?<br>formkey=dGNWZW5rUFlheS1rV1VoclEwd20wZ1E6MQ |   |
|----------------------------------------------------------------------------------------------------|---|
| Ce questionnaire a pour objectif                                                                                                    |   |
| 1. Question Texte *                                                                                                    |   |
| 2. Question Texte de paragraphe *                                                                                                    | _ |
|                                                                                                    |   |
| 3. Question Choix multiples                                                                                                    |   |
| • Option 1                                                                                                    |   |
| © Option 2                                                                                                    |   |
| Option 3                                                                                                    |   |
| O Autre :                                                                                                    |   |

Les destinataires du message recevront un message du type suivant si l'option Inclure un formulaire dans l'e-mail n'a pas été cochée :

Je vous ai invité à remplir le formulaire Essai. Pour le remplir, allez à : https://spreadsheets.google.com/spreadsheet/viewform? formkey=dGNWZW5rUFlheS1rV1VoclEwd20wZ1E6MQ

<u>Remarque</u>: vous pouvez envoyer directement par mèl le lien qui permettra aux destinataires d'accéder au formulaire à renseigner en ligne

Pour récupérer ce lien, en mode « Tableur », cliquez sur *Formulaire (0)* dans la barre de menus puis choisissez l'option *Accéder au formulaire en ligne*. Dans la fenêtre qui s'ouvre, copiez le lien qui apparait dans la barre d'adresse puis collez-le dans votre mèl. Les destinataires n'auront qu'à cliquer sur le lien pour compléter le formulaire.

Exemple :

https://spreadsheets.google.com/viewform?hl=fr&formkey=dGNWZW5rUFlheS1rV1VoclEwd20wZ1E 6MQ#gid=0

### Partager le formulaire avec d'autres utilisateurs

Dans le mode « Tableur », cliquez (en haut et à droite) sur le bouton Partager afin :

- soit de partager l'élaboration du questionnaire avec d'autres personnes qui auront un droit de modification.
- soit de permettre aux destinataires de saisir leurs réponses qui n'auront qu'un droit de consultation.

La boite de dialogue Paramètres de partage s'affiche :

| Paramètres de partage                                               |                              |
|---------------------------------------------------------------------|------------------------------|
| Autorisations :                                                     |                              |
| Privé - Accès restreint aux personnes répertoriées<br>ci-dessous    | Modifier                     |
| 👤 francois.debesson@ac-or                                           | Est propriétaire             |
|                                                                     |                              |
|                                                                     |                              |
|                                                                     |                              |
| Ajouter des personnes :                                             |                              |
| Indiquez des noms, des adresses e-mail ou des groupe                | S                            |
| Les éditeurs pourront ajouter des personnes et modifier les autoris | sations. [ <u>Modifier</u> ] |
| Fermer                                                              |                              |

Vous pouvez ajouter une liste de personnes en cliquant dans la zone Ajouter des personnes :.

| Paramètres de partage                                                                                                    |                                                                                           |
|----------------------------------------------------------------------------------------------------|-------------------------------------------------------------------------------------------|
| Autorisations :                                                                                                    |                                                                                           |
| Privé - Accès restreint aux personnes répertoriées<br>ci-dessous                                                                                   | Modifier                                                                                  |
| francois.debesson@ac-or                                                                                                    | Est propriétaire                                                                          |
| Ajouter des personnes : <u>Sélectionner dans mes contact</u><br>XXXXXX XXXX@VVVV.fr<br>Facultatif : rédigez un message personnel<br>C<br>M'envoyer | Modification<br>autorisée<br>odification autorisée<br>ponsultation autorisée<br>ine copie |
| Fnyover de                                                                                                    |                                                                                           |
| Partager Annuler (recommandé)<br>Tous les nouveau<br>e-mail                                                                                        | x invités seront inclus sur œt                                                            |

Saisissez l'adresse mèl puis choisissez les droits (autorisations) que vous souhaitez attribuer à chaque personne ajoutée (modification ou consultation). Pensez à la sécurité de votre formulaire et des réponses saisies.

Vous pouvez ajouter un message présentant votre travail ou l'objet de votre envoi. Cliquez sur le bouton *Partager*. Vous pourrez à tout moment modifier la liste des personnes autorisées (ajout ou suppression) et la nature des autorisations :

| Paramètres de partage                                            |                                            |
|------------------------------------------------------------------|--------------------------------------------|
| Autorisations :                                                  |                                            |
| Privé - Accès restreint aux personnes<br>répertoriées ci-dessous | <u>Modifier</u>                            |
| francois.debesson@ac-or                                          | Est propriétaire                           |
| xxxxxx.xxxx@yyyy.fr                                              | Modification autorisée 🚽                   |
|                                                                  | <ul> <li>Modification autorisée</li> </ul> |
|                                                                  | Consultation autorisée                     |
| Ajouter des personnes :                                          |                                            |
| Indiquez des noms, des adresses e-mail ou de                     | s groupes                                  |
| Les éditeurs pourront ajouter des personnes et modifier          | les autorisations. [Modifier]              |
| Fermer                                                           |                                            |

### **Exploiter les réponses**

**4** Afficher les réponses

Pour afficher les réponses apportées par les personnes interrogées, ouvrez la feuille de calcul. Les réponses sont automatiquement enregistrées dans cette feuille de calcul.

| Fichi | er Édition Afficha     | age Insertion For                                                                                                    | mat Données Ou                                                        | itils Formulaire (50)                                                                                               | ) Aide                                                                                        |                                         |                                                                 |                                                                                                    |                                                  |
|-------|------------------------|----------------------------------------------------------------------------------------------------|-----------------------------------------------------------------------|----------------------------------------------------------------------------------------------------|-----------------------------------------------------------------------------------------------|-----------------------------------------|-----------------------------------------------------------------|----------------------------------------------------------------------------------------------------|--------------------------------------------------|
|       | n a 🖲 - 🛔              | € % 123 ▼ 10pt ▼                                                                                                    | В Ањс <u>А</u> – 🗄                                                    | •                                                                                                    | 🖘 Σ 🔹 👖 🔻                                                                                     |                                         |                                                                 |                                                                                                    |                                                  |
| Form  | ule : Horodateur       |                                                                                                    |                                                                       |                                                                                                    |                                                                                               |                                         |                                                                 |                                                                                                    |                                                  |
|       | A                      | В                                                                                                    | С                                                                     | D                                                                                                    | E                                                                                             | F                                       | G                                                               | Н                                                                                                    | I                                                |
| 1     | Horodateur             | 1. Connaissez-<br>vous l'existence<br>de fiches sur les<br>ondamentaux en<br>classe de<br>terminale<br>réalisées dans<br>l'académie<br>d'Orléans-Tours ? | 2. Si oui, les<br>utilisez-vous ou<br>les avez-vous<br>déjà utilisé ? | 3. Vous<br>connaissez<br>l'existence de ces<br>fiches mais vous<br>ne les utilisez pas<br>car :                     | 3. En cas<br>d'utilisation,<br>comment les<br>utilisez-vous ?                                 | 4. Les utilisez-<br>vous ?              | 5. Avez-vous mis<br>à disposition des<br>élèves ces fiches<br>? | 6. Pensez-vous<br>que ces fiches<br>ont pu contribuer<br>à modifier vos<br>pratiques<br>d'évaluation à<br>l'examen ? | 7. Les élèves<br>travaillent-ils ces<br>fiches ? |
| 2     | 05/07/2010<br>18:05:30 | Oui                                                                                                    | Oui                                                                   |                                                                                                    | Après le cours<br>comme fiches de<br>synthèse, En fin<br>d'année, comme<br>fiches de révision | Pour certains<br>chapitres<br>seulement | photocopies                                                     | Non                                                                                                    | Je ne sais pas                                   |
| 3     | 05/07/2010<br>18:07:06 | Oui                                                                                                    | Oui                                                                   |                                                                                                    | Comme support de<br>cours, Après le<br>cours comme<br>fiches de synthèse                      | Pour chaque<br>chapitre                 | distribution                                                    | Oui                                                                                                    | Je ne sais pas                                   |
| 4     | 05/07/2010<br>18:08:33 | Oui                                                                                                    | Non                                                                   | Vous utilisez des<br>supports<br>comparables<br>proposés par<br>d'autres académies<br>(Aix-Marseille,<br>Clermont,) |                                                                                               |                                         |                                                                 |                                                                                                    |                                                  |

Vous pouvez améliorer la présentation du tableau grâce à la barre d'outils (police, taille, couleurs, etc.)

Il est possible de

• Insérer des colonnes destinées à recevoir vos propres données à côté des réponses au formulaire, telles que des calculs, des notes ou des recherches.

- Insérer des lignes d'information en haut sous les en-têtes de colonne (questions) et AU-DESSUS de la zone dans laquelle les données sont collectées. Les réponses au formulaire sont toujours insérées dans la première ligne disponible/vide.
- Insérer de nouvelles feuilles ou en déplacer. Les réponses continueront d'être insérées automatiquement dans la même feuille.

### **4** Afficher les résultats

Les résultats se présentent sous forme de feuille de calcul (Spreadsheet), ils sont accessibles à partir de la page Google document de votre compte.

Vous pouvez obtenir ces résultats sous la forme de graphiques (tris à plat) ou de texte selon le type de question. Pour cela cliquez sur cliquez sur *Formulaire (0)* dans la barre de menus puis choisissez l'option *Afficher le résumé des réponses*.

| Fo | rmulaire (50)                                   | Aide                                                                         |
|----|-------------------------------------------------|------------------------------------------------------------------------------|
|    | Modifier le foi<br>Envoyer le fo                | rmulaire<br>rmulaire                                                         |
|    | Accéder au f<br>Envoyer un e<br>Intégrer le for | ormulaire en ligne<br>-mail à 1 destinataire(s)<br>mulaire dans une page Web |
|    | Afficher le rés                                 | sumé des réponses                                                            |
| ~  | Acceptation                                     | des réponses 🛛 🖓                                                             |
|    | Supprimer le                                    | formulaire                                                                   |

Un exemple :

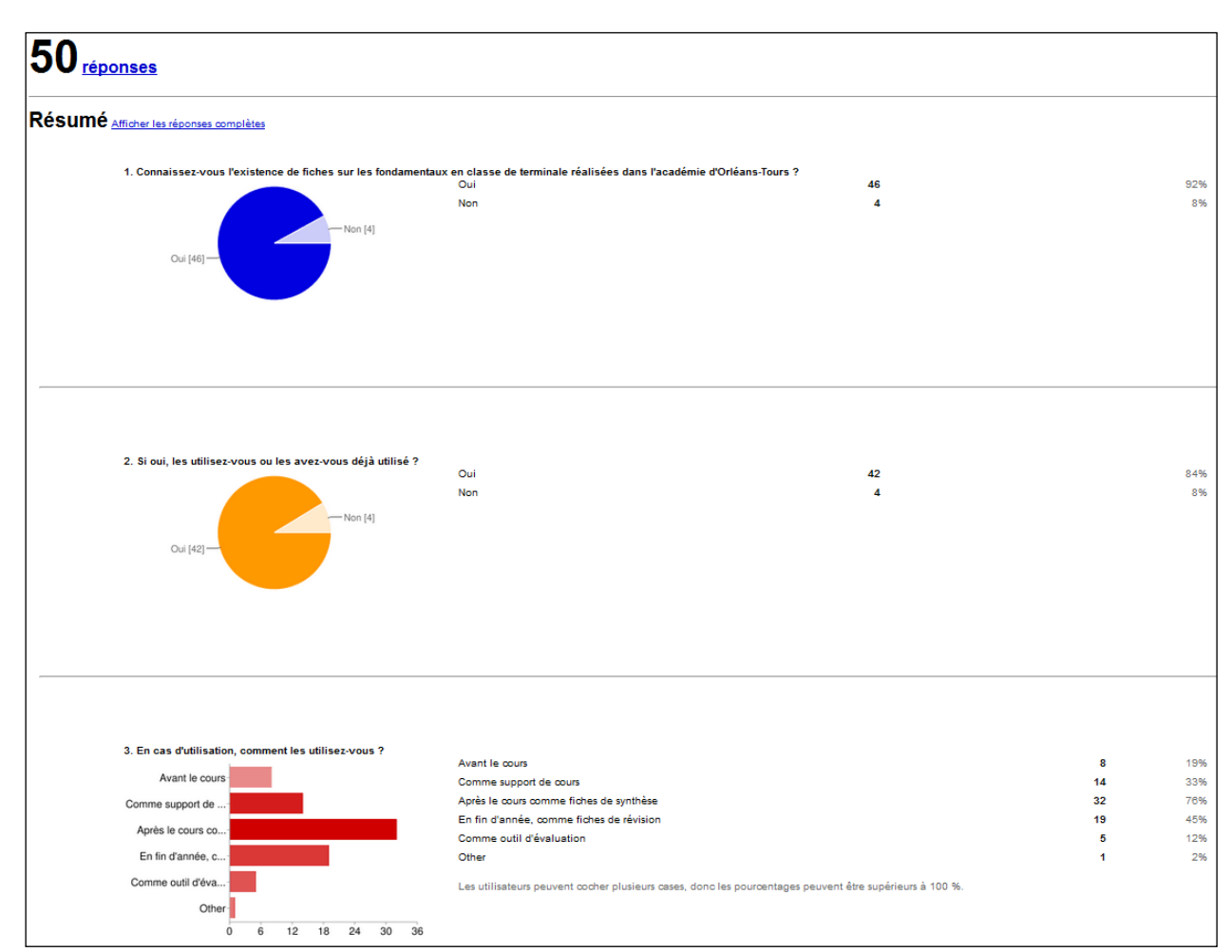

Les résultats proposés par Google ne permettent pas une analyse approfondie des réponses.

Pour aller plus loin, vous pouvez exporter les résultats au format Excel puis les importer dans un logiciel spécialisé (Sphinx, Ethnos,...).

| Fichier                              |        |                        |
|--------------------------------------|--------|------------------------|
| Nouveau                              | •      |                        |
| Ouvrir                               | Ctrl+O |                        |
| Importer                             |        |                        |
| Consulter l'historique des révisions |        |                        |
| Paramètres de feuille de calcul      |        |                        |
| Renommer                             |        |                        |
| Créer une copie                      |        |                        |
| Télécharger au format                | •      | CSV (feuille active)   |
| 🔚 Enregistrer                        | Ctrl+S | HTML (feuille active)  |
| 📾 Imprimer                           | Ctrl+P | Texte (feuille active) |
|                                      |        | Excel                  |
|                                      |        | OpenOffice             |
|                                      |        | PDF                    |

### Publier les résultats

Vous pouvez publier les résultats de votre formulaire sur votre site.

Pour cela, à partir de la feuille de calcul du formulaire, cliquez sur **Partager** puis **Publier en tant que page Web**; dans la fenêtre **Publier sur le Web** différentes options de publications apparaissent :

| Publier                                                        | sur le Web                                                                                                    |                                                                                                    | ×       |
|----------------------------------------------------------------|----------------------------------------------------------------------------------------------------|----------------------------------------------------------------------------------------------------|---------|
| Feuilles                                                       | publier                                                                                                    |                                                                                                    |         |
| Feu                                                            | lle1                                                                                                    | •                                                                                                  |         |
| <b>V</b> F                                                     | epublier automatiquement aprè                                                                                                    | s chaque modification                                                                              |         |
| Ari                                                            | êter la publication Republie                                                                                                    | maintenant Publié le 15 mai 2011 18                                                                | :46     |
| Ren                                                            | arque : La publication d'un documen                                                                                                    | n'a aucune incidence sur sa visibilité. <u>En savo</u>                                             | ir plus |
|                                                                |                                                                                                    |                                                                                                    |         |
|                                                                |                                                                                                    |                                                                                                    |         |
| Insérer u                                                      | n lien vers les données publi                                                                                                    | ées                                                                                                |         |
| Insérer u<br>Paç                                               | n lien vers les données publi<br>e Web                                                                                                    | ées                                                                                                |         |
| Insérer u<br>Paç<br>Feu                                        | n lien vers les données publi<br>e Web                                                                                                    | ées<br>•                                                                                           |         |
| Insérer u<br>Paç<br>Feu<br>Tou                                 | n lien vers les données publi<br>e Web [<br>Ile1 [<br>es les cellules                                                                           | ées<br>•<br>•                                                                                      |         |
| Insérer u<br>Paç<br>Feu<br>Tou<br>htt                          | n lien vers les données publi<br>e Web [<br>lle1 [<br>es les cellules<br>ps://spreadsheets.goog                                                 | ées<br>•<br>•<br>•<br>•<br>•<br>•<br>•<br>•<br>•<br>•<br>•<br>•<br>•<br>•<br>•<br>•<br>•<br>•<br>• |         |
| Insérer u<br>Pag<br>Feu<br>Tou<br>htt<br>h1=<br>wY:            | n lien vers les données publi<br>e Web                                                                                                    | ées                                                                                                | 2ng     |
| Insérer u<br>Pag<br>Feu<br>Tou<br>htt<br>hl <sup>±</sup><br>wY | n lien vers les données publi<br>e Web<br>lle1<br>es les cellules<br>ps://spreadsheets.goog<br>fr&h1=fr&key=0AnUvrwFK<br>E&single=true&gid=0&ou | ées                                                                                                | QUd     |
| Insérer u<br>Pag<br>Feu<br>Tou<br>hti<br>h1º<br>wY:<br>Copi    | n lien vers les données publi<br>e Web                                                                                                    | ées<br>Le.com/spreadsheet/pub?<br>WYYdGpfSVFJYmh5czFJYlhfaWhi(<br>cput=html                        | 2Ud     |
| Insérer u<br>Paç<br>Feu<br>Tou<br>htt<br>hl-<br>wY:<br>Copi    | n lien vers les données publi<br>e Web                                                                                                    | ées                                                                                                | QUd     |

Dans la partie *Feuille à publier*, cochez la case *Republier automatiquement après chaque modification*.

Dans la zone **Insérer un lien vers les données publiées**, dans le premier menu déroulant sélectionnez **Code HTML** si vous souhaitez intégrer dans une page Web. Dans la zone de saisie **Toutes les cellules**, vous pouvez spécifier une plage de cellule afin de ne pas avoir toute la feuille sur votre site. Puis, dans un éditeur HTML ou dans le bloc notes, copiez le code dans votre page ou dans une page vierge.

Vous pouvez plus simplement insérer dans une page Web le lien vers la page des résultats : <u>https://spreadsheets.google.com/spreadsheet/pub?hl=fr&hl=fr&key=0AnUvrwFKnWrYdGpfSV</u> FJYmh5czFJYlhfaWhiQUdwYIE&single=true&gid=0&output=html.

Lien vers d'autres tutoriels :

Le centre d'aide de Google : <u>http://docs.google.com/support/bin/topic.py?hl=fr&topic=15166</u>

Le forum d'aide de Google : <u>http://www.google.com/support/forum/p/docs?hl=fr</u>

Un tutoriel vidéo : Créer un formulaire avec Google

Ajouter un formulaire en ligne Google

Créer un formulaire en ligne avec Google docs (académie de Lille)

<u>Créer un formulaire en ligne sur Google</u> (académie d'Orléans-Tours)